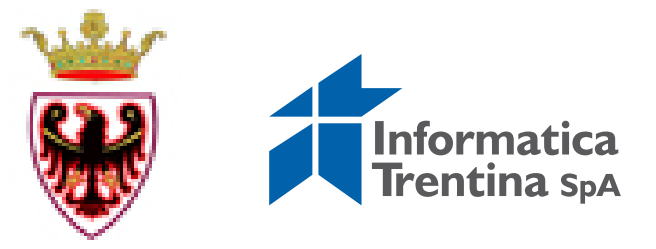

TrentoConsulting

TECHNOLOGY

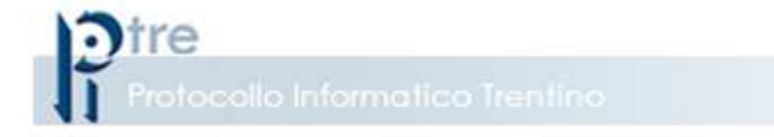

## Atti Pubblici Digitali

Modalità di Gestione

ALG⊞RAB

Ottobre 2013

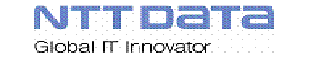

#### Premessa

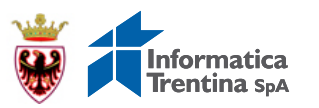

I passi illustrati di seguito mostrano come possono essere gestiti con il sistema P.I.Tre. i contratti di tipologia Atto Pubblico Digitale

Le operazioni da svolgere prevedono:

✓ la registrazione a sistema di un documento Non Protocollato
✓ l'apposizione sul file acquisito della firma digitale da parte dell'Ufficiale Rogante
✓ la Repertoriazione

√gli invii all'Agenzia delle Entrate dei dati per la registrazione

✓ la creazione del documento che riporta gli «estremi di registrazione»

L'Ufficiale Rogante, oltre all'apposizione della firma, ha la possibilità di eseguire anche le ulteriori operazioni elencate in autonomia che, in alternativa, possono essere svolte dal personale addetto (componenti, funzionari, segreterie)

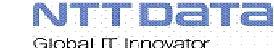

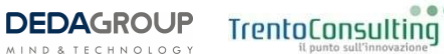

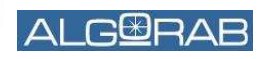

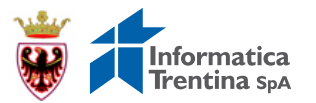

Modalità operative

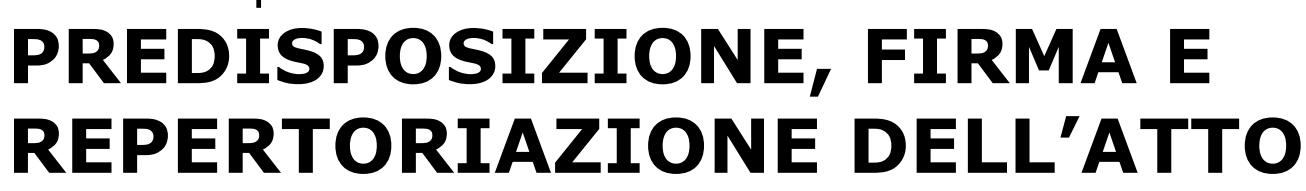

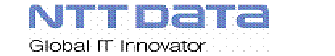

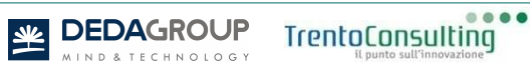

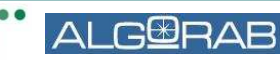

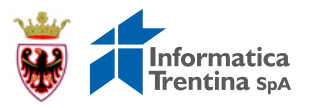

#### Azioni preliminari

Le operazioni da svolgere sono le seguenti:

 ✓ Verificare le dimensioni dei file da acquisire in P.I.Tre.; non devono essere superiori ai 20 MB;

 ✓ Verificare che il ruolo in cui è inserito l'Ufficiale Rogante abbia le abilitazioni necessarie per la firma;

✓ Censire i dispositivi di firma che saranno utilizzati dai sottoscrittori e accertarsi che siano correttamente predisposti sulla postazione di lavoro su cui si opera

TrentoConsulting

GER

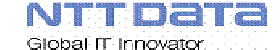

#### Inserimento documento Non Protocollato

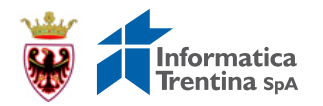

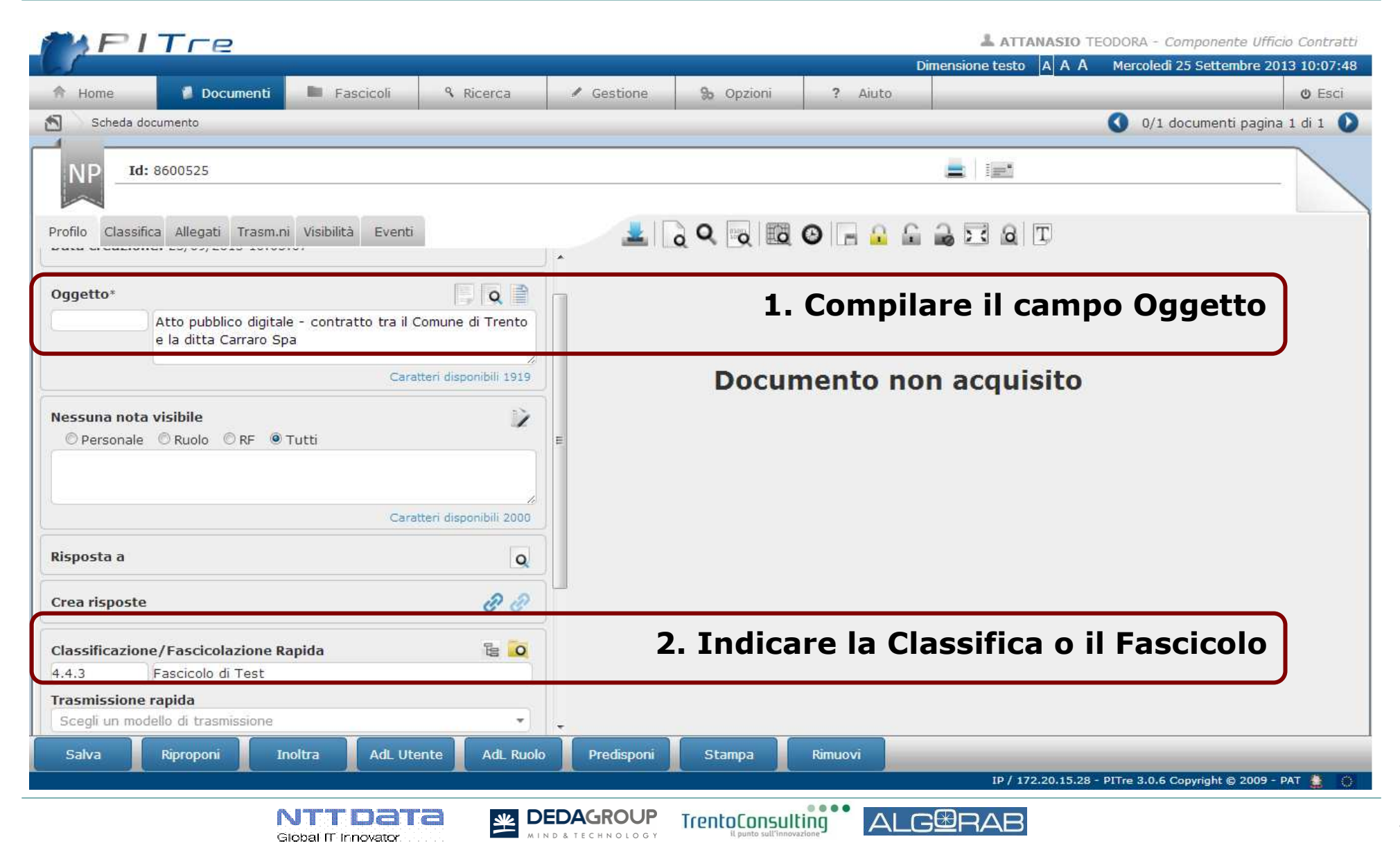

#### Acquisizione della scansione dell'Atto

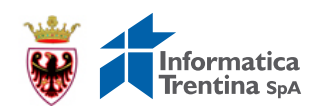

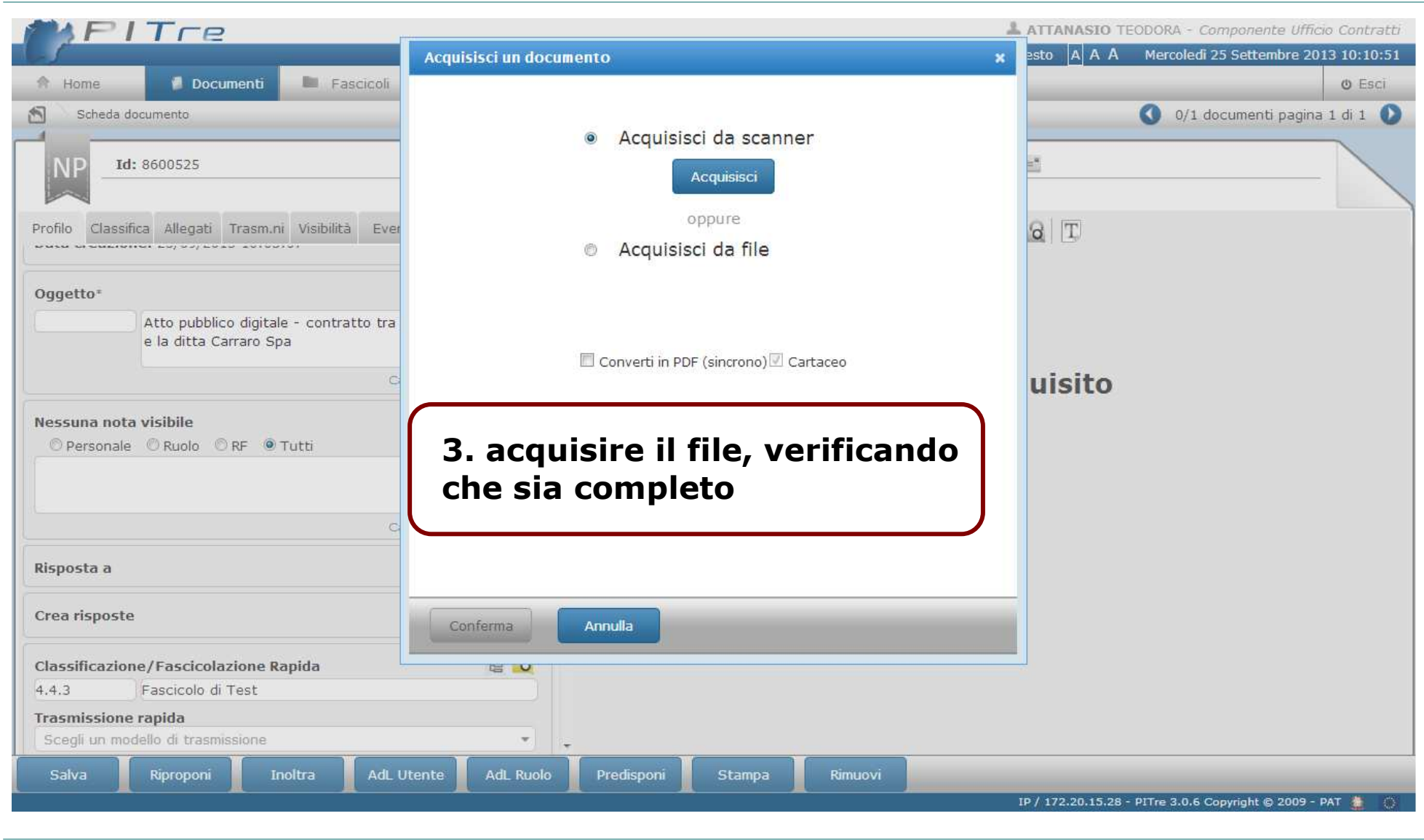

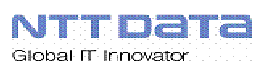

坐

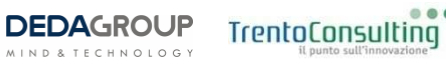

....

Δ

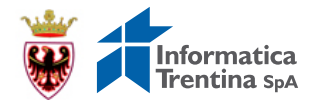

#### Il processo di Firma

NTTDATA

Global IT Innovator

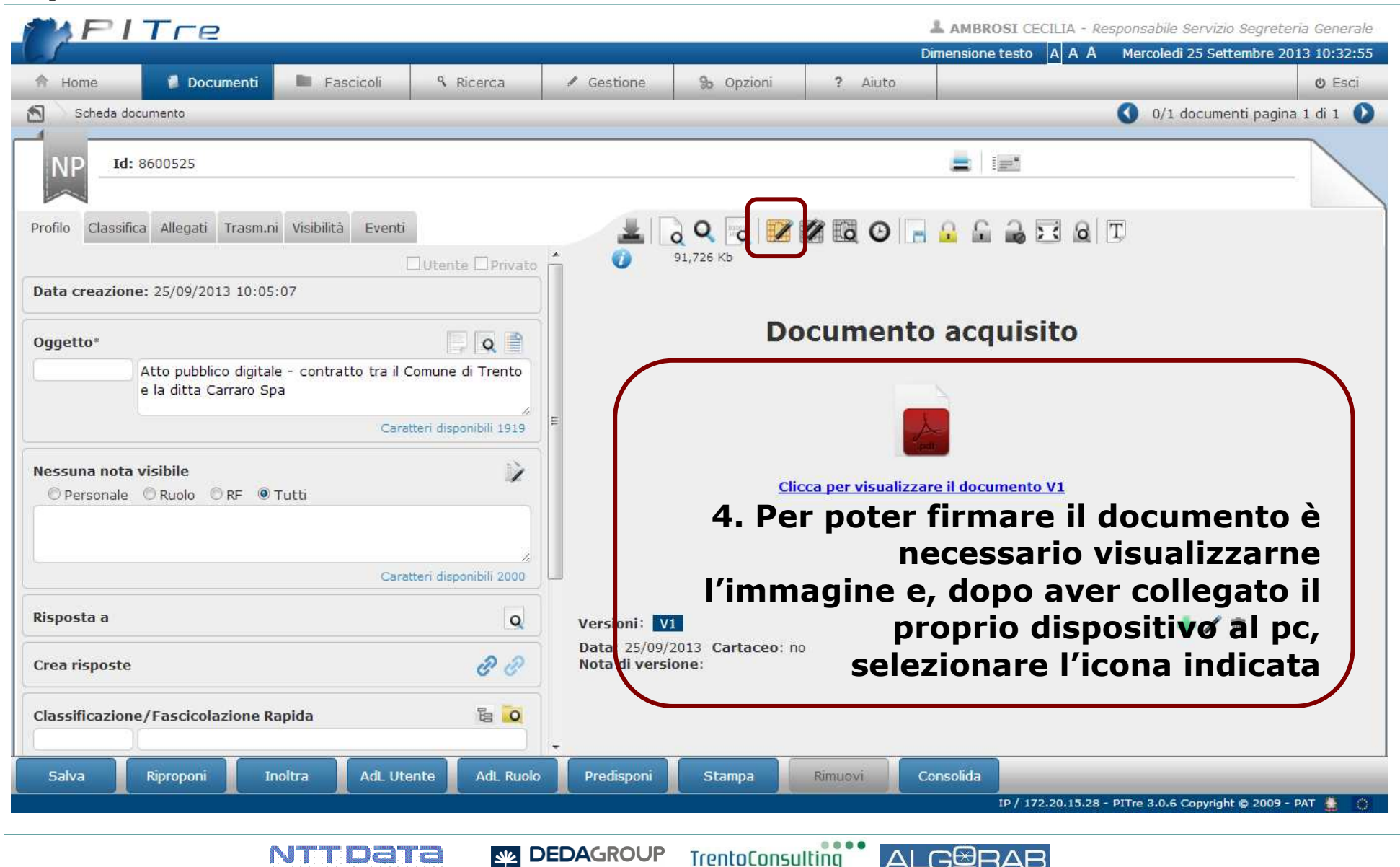

TrentoConsulting

DEDAGROUP

坐

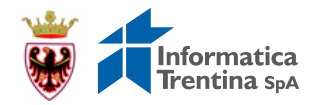

#### Il processo di Firma

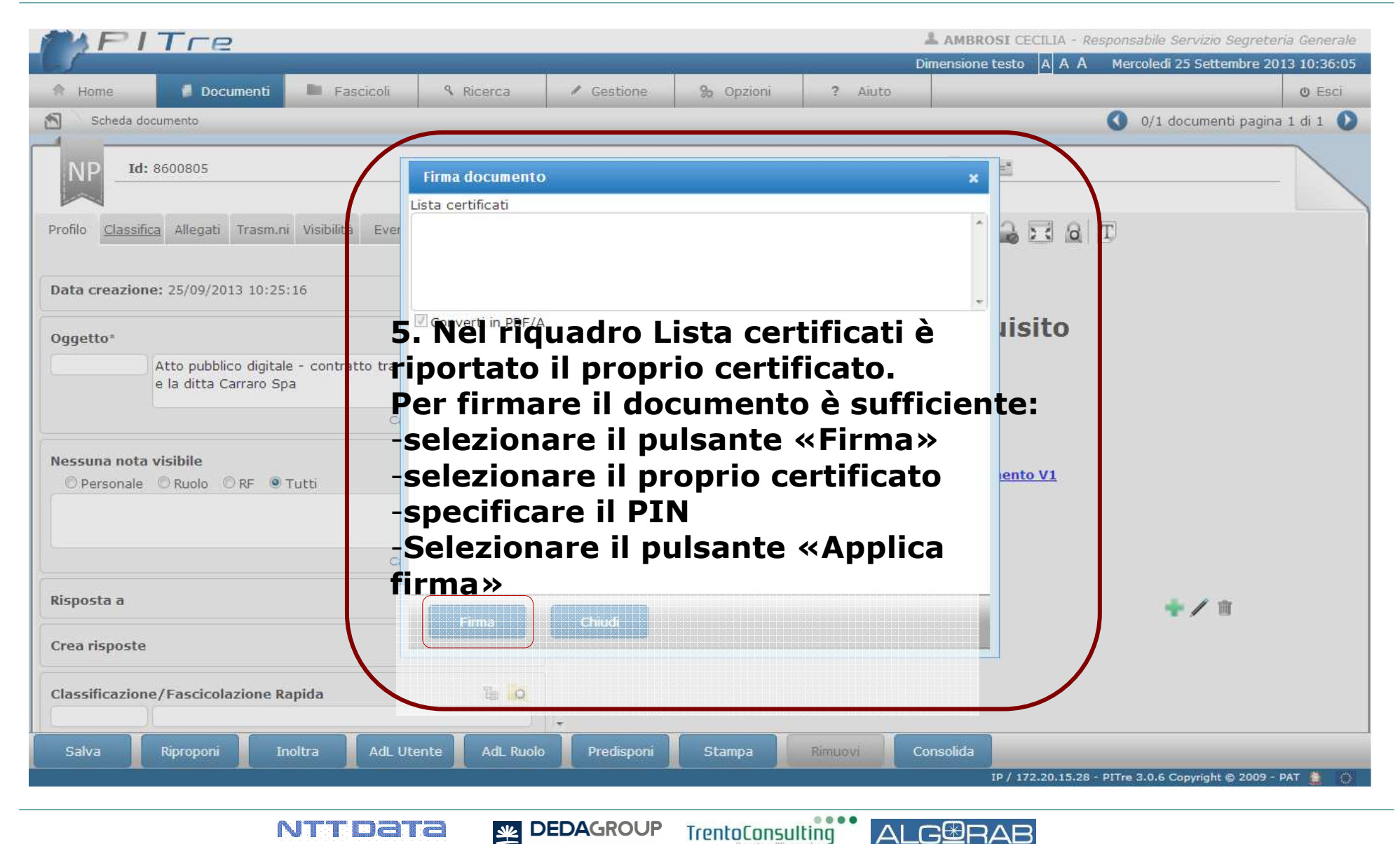

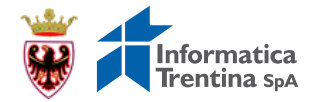

#### Verifica validità firma digitale

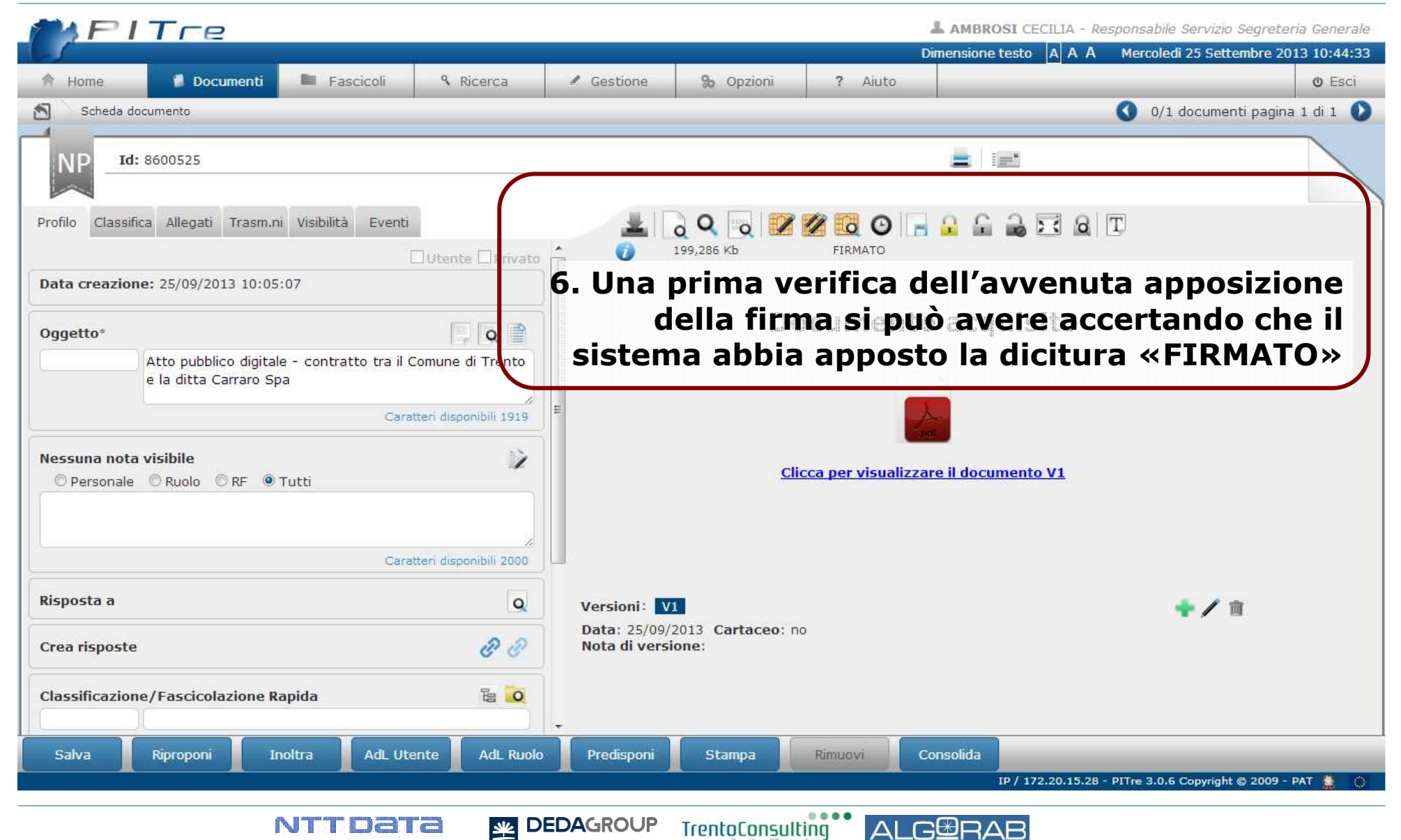

### Verifica validità firma digitale

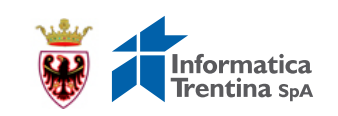

| Dettagli firma digitale        |                                                                                                    |                                                                                                    |  |  |
|--------------------------------|----------------------------------------------------------------------------------------------------|----------------------------------------------------------------------------------------------------|--|--|
| 🖃 💼 Documento originale        | Parametro                                                                                                    | Valore                                                                                                    |  |  |
| BERNABE' FRANCO CADES          | <b>RISULTATO VERIFICA</b><br>Stato della firma                                                                                             | Valido                                                                                                    |  |  |
| - ANDREATTA ALESSANDRO CADES   | Stato del certificato<br>Verifica CRL<br>Imposta data per verifica CRL                                                                     | La catena X509 non è valida a causa di una firma di certificato non valida.<br>Locale<br>25/09/2013                                                                                          |  |  |
|                                | CERTIFICATO<br>Ente Certificatore<br>S.N. certificato<br>Valido dal<br>Algoritmo Firma Certificato<br>Firmatario<br>Thumbprint Certificato | InfoCert Firma Qualificata, INFOCERT SPA, IT<br>2BD9B2<br>mercoledì 11 aprile 2012 Valido sino al: sabato 11 aprile 2015<br>ANDREATTA ALESSANDRO<br>7D0E4CC3C96654862AFE8A8D5B2EB23BBD6600DC |  |  |
|                                | SOGGETTO<br>Nome<br>Cognome<br>Codice fiscale<br>Data di nascita<br>Organizzazione                                                         | ALESSANDRO<br>ANDREATTA<br>NDRLSN57B04L378K<br>NON PRESENTE                                                                                                    |  |  |
|                                | Ruolo<br>Paese<br>ID titolaro<br>FIRMA<br>Algorit                                                                                          | IT<br>2012111615770                                                                                                    |  |  |
|                                | 7. Può e<br>completo de                                                                                                    | ssere verificato anche il dettaglio<br>el certificato utilizzato, selezionando<br>l'icona «Dettaglio Firma» 🔣                                                                                |  |  |
| Visualizza Chiudi Verifica CRL |                                                                                                    |                                                                                                    |  |  |
| NTTDa                          |                                                                                                    |                                                                                                    |  |  |

#### La Tipologia Documento – il Repertorio

NTTDATA

Global IT Innovator

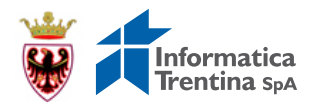

#### PITre AMBROSI CECILIA - Responsabile Servizio Segreteria Generale Dimensione testo A A A Mercoledi 25 Settembre 2013 10:49:28 () Esci Home Documenti Fascicoli Ricerca Gestione % Opzioni ? Aiuto 🔇 0/1 documenti pagina 1 di 1 🚺 1 Scheda documento Id: 8600525 **1** T 6 7 6 6 6 6 7 6 T Profilo Classifica Allegati Trasm.ni Visibilità Eventi FIRMATO 199.286 Kb 111 8600525 25/09/2013 10:05:07 Caratteri disponibili 2000 **Risposta** a 0 88 Crea risposte Classificazione/Fascicolazione Rapida E 0 **Comune di Trento** Museo d'arte moderna **Provincia** auto di Trento e contemporanea Trasmissione rapida 8. Per procedere alla repertoriazione del Tipologia documento documento selezionare dal menù a tendina Seleziona una tipologia di documento «Tipologia documento» la voce corrispondente Atto Pubblico Digitale al relativo registro di repertorio (es. Atto Pubblico Digitale) Consolida salva AdL Utente AGL KUOIO Predisponi Stampa KIPRODONI Inoltra IP / 172.20.15.28 - PITre 3.0.6 Copyright © 2009 - PAT

DEDAGROUP

坐

....

TrentoConsulting

GURAE

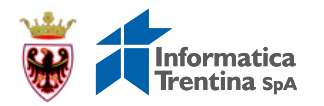

#### La Tipologia Documento

| Il campo "Tipologia<br>Documento" consente di<br>estendere le specifiche<br>informazioni che<br>caratterizzano il documento<br>Atto Pubblico Digitale. | PITre 3.0.1 > AMMINISTRAZIONE > Anteprima Finestra di dialogo pagina Web |                        |        |  |  |
|----------------------------------------------------------------------------------------------------|--------------------------------------------------------------------------|------------------------|--------|--|--|
|                                                                                                    | Atto n.                                                                  | Atti Pubblici Digitali | Chiudi |  |  |
|                                                                                                    | Data Atto<br>Data scadenza                                               |                        |        |  |  |
| Esempio di profilazione dei                                                                                                    | Data registrazione<br>Contraente                                         |                        |        |  |  |
| campi per rappresentare la<br>tipologia documento Atto —<br>Pubblico Digitale:                                                                         |                                                                          |                        |        |  |  |
|                                                                                                    | Firmatario per l'Ente<br>Valore dell'Atto<br>Imposta di registrazione    |                        |        |  |  |
|                                                                                                    |                                                                          |                        |        |  |  |
|                                                                                                    |                                                                          |                        |        |  |  |
|                                                                                                    |                                                                          |                        |        |  |  |
|                                                                                                    |                                                                          |                        |        |  |  |

MIND & TECHNOLOGY

ALGBRAB

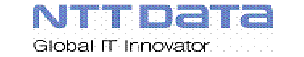

#### La Tipologia Documento – il Repertorio

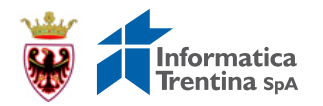

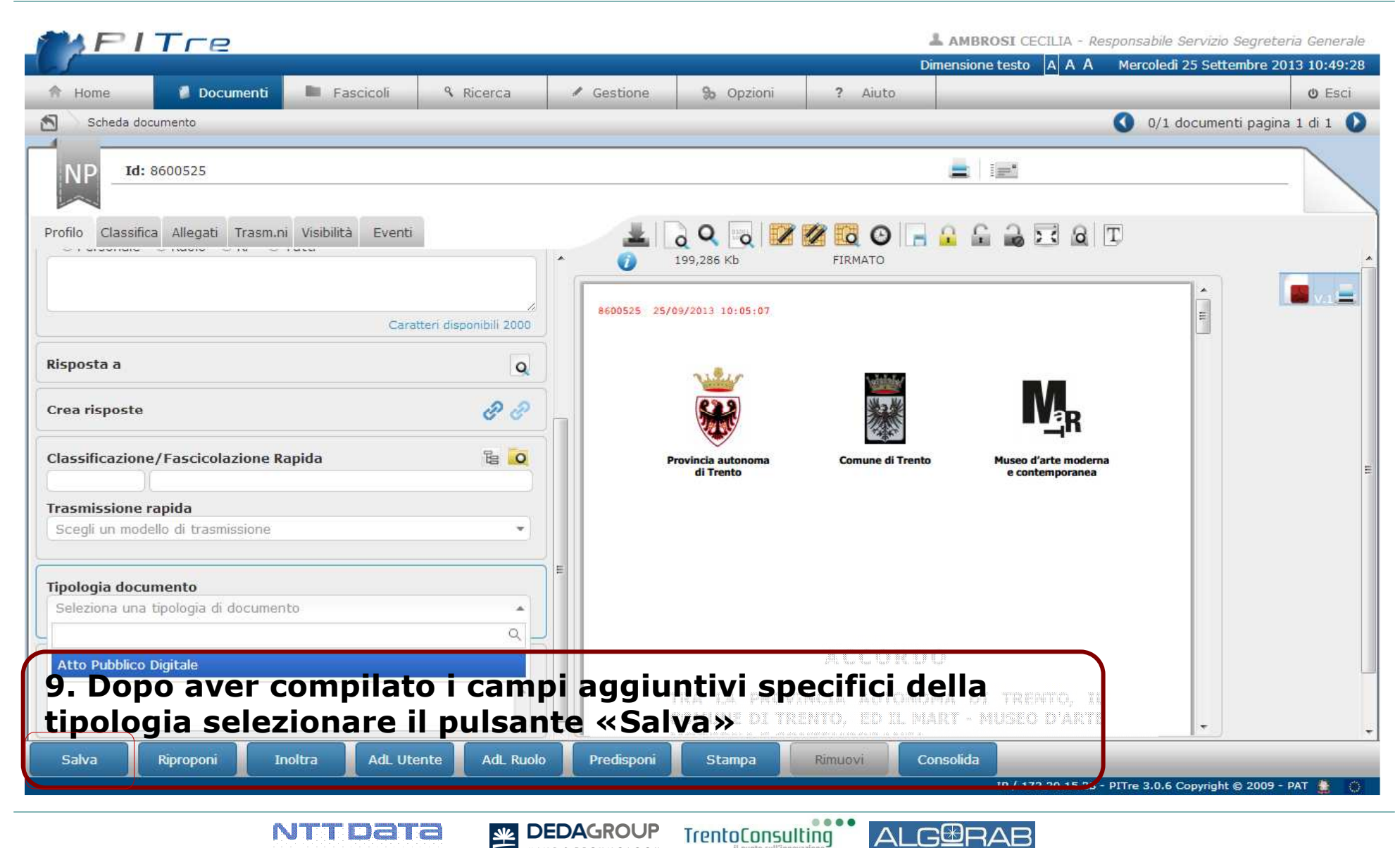

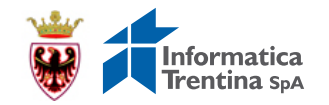

#### Il numero progressivo – il Repertorio

Global IT Innovator

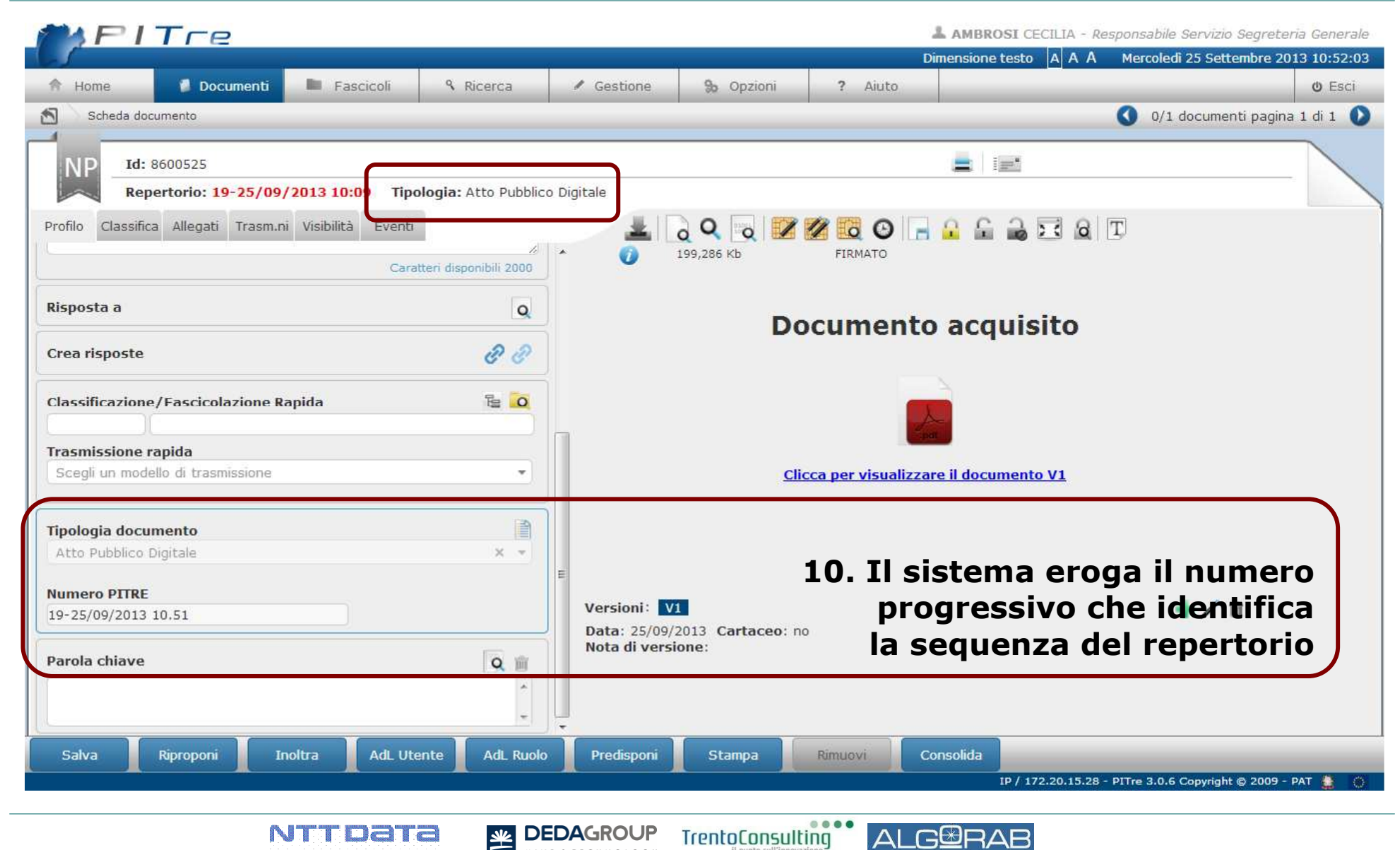

FCHNOLOGY

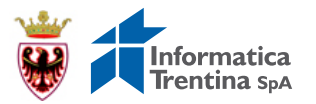

## Modalità operative **RICHIESTA DI REGISTRAZIONE ALL'AGENZIA DELLE ENTRATE**

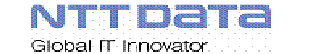

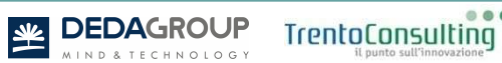

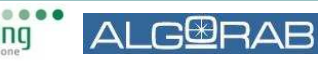

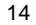

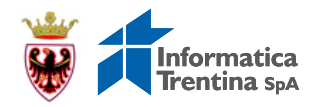

#### Modalità di invio Atto per la Registrazione

| Ente non registrato a UNIMOD/SISTER *                                                                                                    | Ente registrato a UNIMOD/SISTER                                                                                                    |  |  |
|----------------------------------------------------------------------------------------------------|----------------------------------------------------------------------------------------------------|--|--|
| È necessario predisporre un Protocollo in<br>Partenza verso l'Agenzia delle Entrate (si<br>preferisca il corrispondente censito nella Rubrica<br>Comune «RC»)                  |                                                                                                    |  |  |
| Si crea una copia conforme dell'atto (contratto,<br>allegati parte integrante dello stesso,<br>dichiarazione di copia conforme) in formato pdf.                                | Gli Enti che si avvalgono del sistema<br>UNIMOD/SISTER possono decidere<br>autonomamente se effettuare comunque la<br>protocollazione dei file inviati e ricevuti.<br>Al momento non vi sono linee guida particolari a<br>riguardo. |  |  |
| L'Ufficiale Rogante firma digitalmente la copia<br>e appone una Marcatura temporale di tipo TSD.<br>(per il procedimento di marcatura si vedano le<br>schermate successive) ** |                                                                                                    |  |  |
| Si procede alla spedizione verso l'Agenzia delle<br>Entrate                                                                                                    |                                                                                                    |  |  |
| È successivamente necessario protocollare in<br>Arrivo la risposta che l'Agenzia delle Entrate<br>invierà tramite la PEC                                                       |                                                                                                    |  |  |

\* Salvo diverse indicazioni da parte dell'Agenzia delle Entrate

\*\* L'apposizione della firma digitale può essere effettuata tramite il sistema P.I.Tre. o tramite software alternativi

DEDAGROUP

NOLOGY

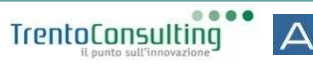

GBRAR

#### Marcatura temporale allegati verso l'Agenzia delle Entrate

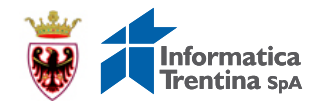

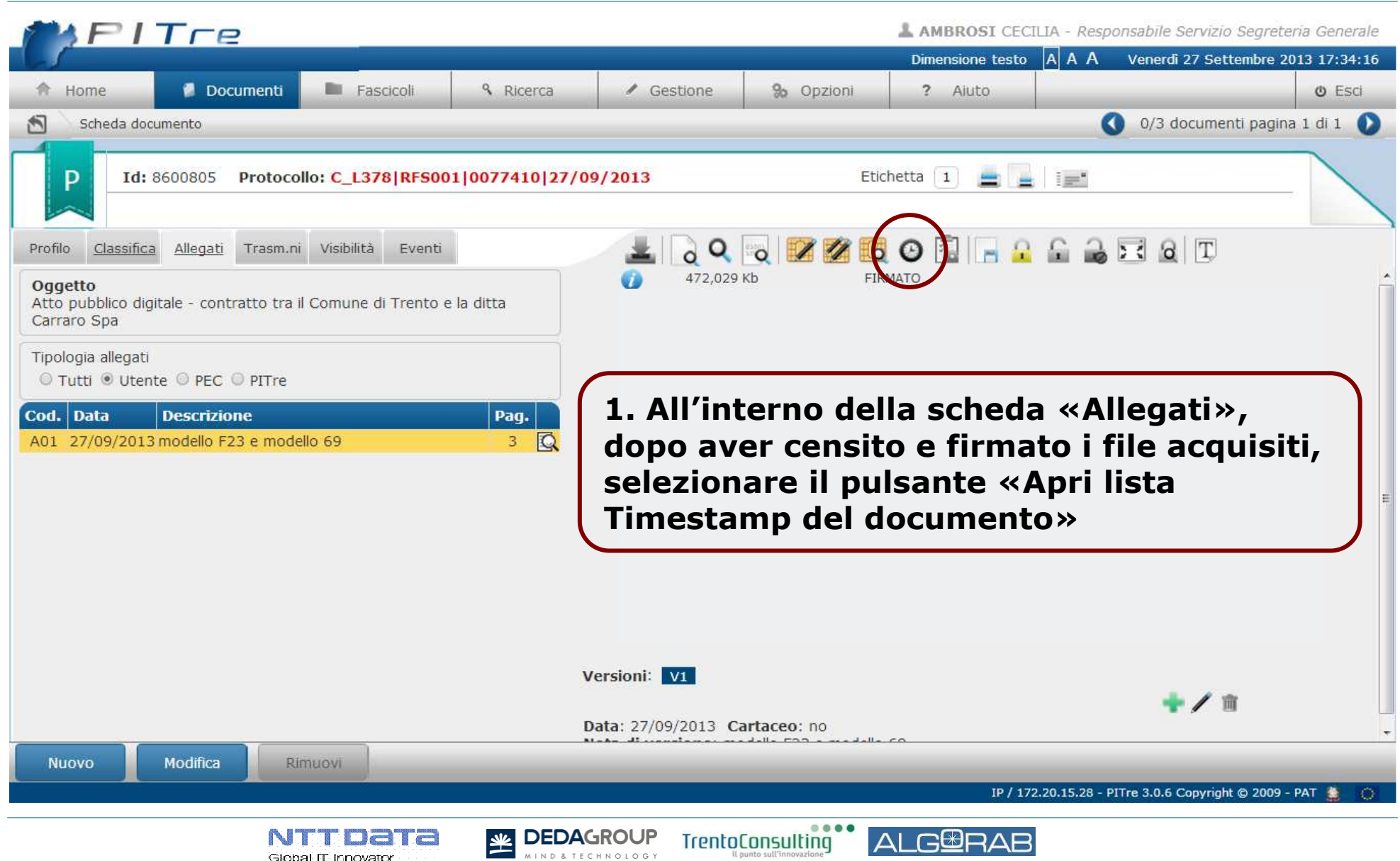

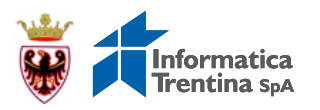

#### Marcatura temporale allegati verso l'Agenzia delle Entrate

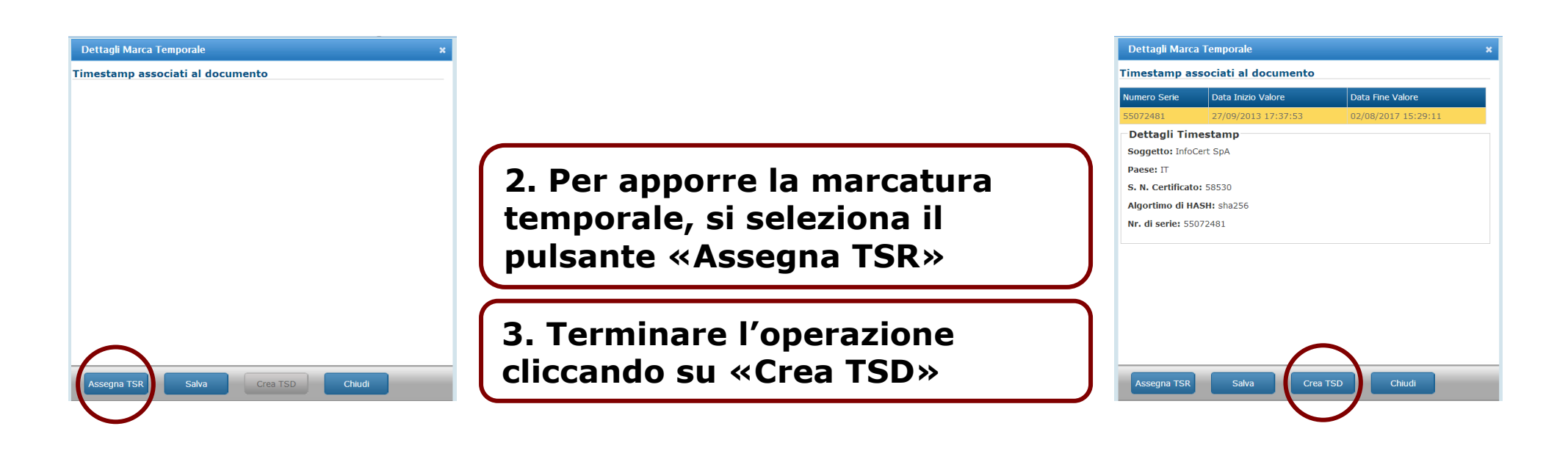

Verificare che gli allegati siano firmati e che la marcatura temporale sia stata correttamente apposta;

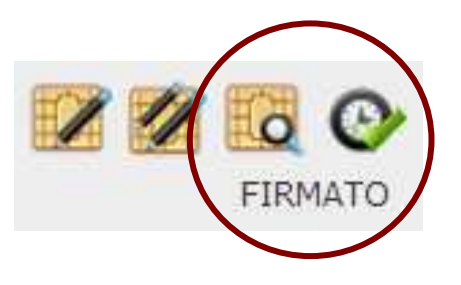

Procedere con la spedizione dalla pagina di «Profilo»

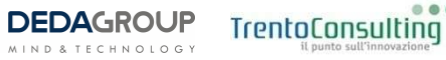

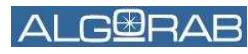

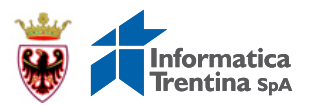

Modalità Operative

# LA RISPOSTA DELL'AGENZIA DELLE ENTRATE

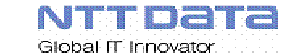

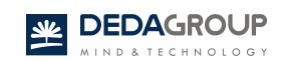

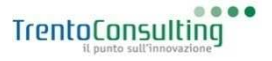

ALGBRAR

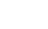

18

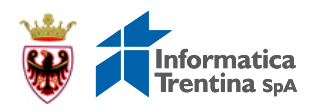

1. l'Agenzia delle Entrate, a seguito della avvenuta registrazione, invia una email sulla casella di Posta Elettronica Certificata dell'Ente, contenente il modello 69 debitamente compilato

2. Effettuare l'operazione di scarico della PEC in PITRE (come di consueto da «Gestione  $\rightarrow$  Registri»)

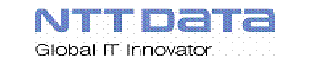

坐

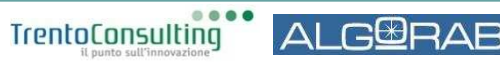

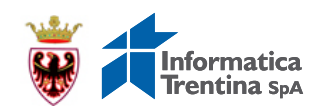

| PIT                                          | CP.                                  |                                                                 |                                                                           |                                                                       |                                     | 👗 TA                                  | SIN MICHELA - Component                       | te Ufficio Contratti |
|----------------------------------------------|--------------------------------------|-----------------------------------------------------------------|---------------------------------------------------------------------------|-----------------------------------------------------------------------|-------------------------------------|---------------------------------------|-----------------------------------------------|----------------------|
| 6                                            |                                      |                                                                 |                                                                           |                                                                       |                                     | Dimensione testo                      | AAA Giovedi 24 Ott                            | obre 2013 13:38:00   |
| 🖈 Home 💕                                     | Documenti                            | Fascicoli                                                       | Ricerca                                                                   | / Gestione                                                            | % Opzioni                           | ? Aiuto                               |                                               | 🕲 Esci               |
| Home                                         |                                      |                                                                 |                                                                           |                                                                       |                                     |                                       |                                               |                      |
|                                              |                                      |                                                                 | 0                                                                         |                                                                       |                                     |                                       |                                               |                      |
| Scegli un altro ruolo:                       | Componente                           | Ufficio Contratti                                               |                                                                           | ,                                                                     |                                     |                                       |                                               |                      |
| Centro Notifiche AD                          | DL Documenti                         | ADL Fascicoli                                                   |                                                                           |                                                                       |                                     |                                       |                                               |                      |
| Notifiche nel ruolo (1                       | .)                                   | o 🔊 🎖 🕵 🖻                                                       | l 🛛 🔮 🛛 Or                                                                | dina per <mark>d</mark> ata evento                                    | decrescente                         | Espandi tut                           | to <u>Comprimi tutto</u>                      |                      |
| 🗹 Lette 🗹 Non lett                           | te                                   |                                                                 | NTEROPERABILIT                                                            | A & TASIN MICHEL                                                      | A (Componente Uffi                  | icio Contr C                          | 24/10/2013 13:37:16                           | ŵ                    |
| 🗹 Doc 🖉 Fasc 🖗                               | Altro                                | 8628835 (A) - Trasmissione registrazione contratto di appalto   |                                                                           |                                                                       |                                     |                                       |                                               |                      |
| Coperative (1)<br>T: competenza D            | ) (1)                                | Id notifica: 862889<br>Oggetto/Descrizio<br>Mittente: Agenzia d | 8 Data Notifica: 24<br>ne: Trasmissione regis<br>lelle Entrate - Direzion | /10/2013 13:37:21<br>strazione contratto di a<br>e Provinciale Trento | opalto - Repertorio nu              | mero 444                              |                                               |                      |
| 3. Non a<br>da parte<br>ottenere<br>prima pa | ppena<br>dell'A<br>il doc<br>agina c | viene rid<br>genzia d<br>umento j<br>lel sisten                 | cevuto il<br>elle Entr<br>predispo<br>na.                                 | message<br>ate, è su<br>sto alla                                      | gio di po<br>fficiente<br>protocoll | sta elettr<br>scaricarl<br>lazione in | onica certifi<br>o in PITRE  <br>Arrivo sulla | cata<br>per<br>a     |
| Per proc<br>docume                           | edere<br>nto»                        | con la pr                                                       | otocolla                                                                  | zione se                                                              | lezionaro                           | e il pulsar                           | nte «Vai al                                   |                      |

TrentoConsulting

ALG⊞RAB

MIND & TECHNOLOGY

NTTDATA

NTTDATA

Global IT Innovator

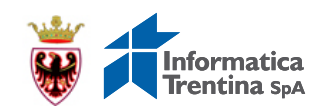

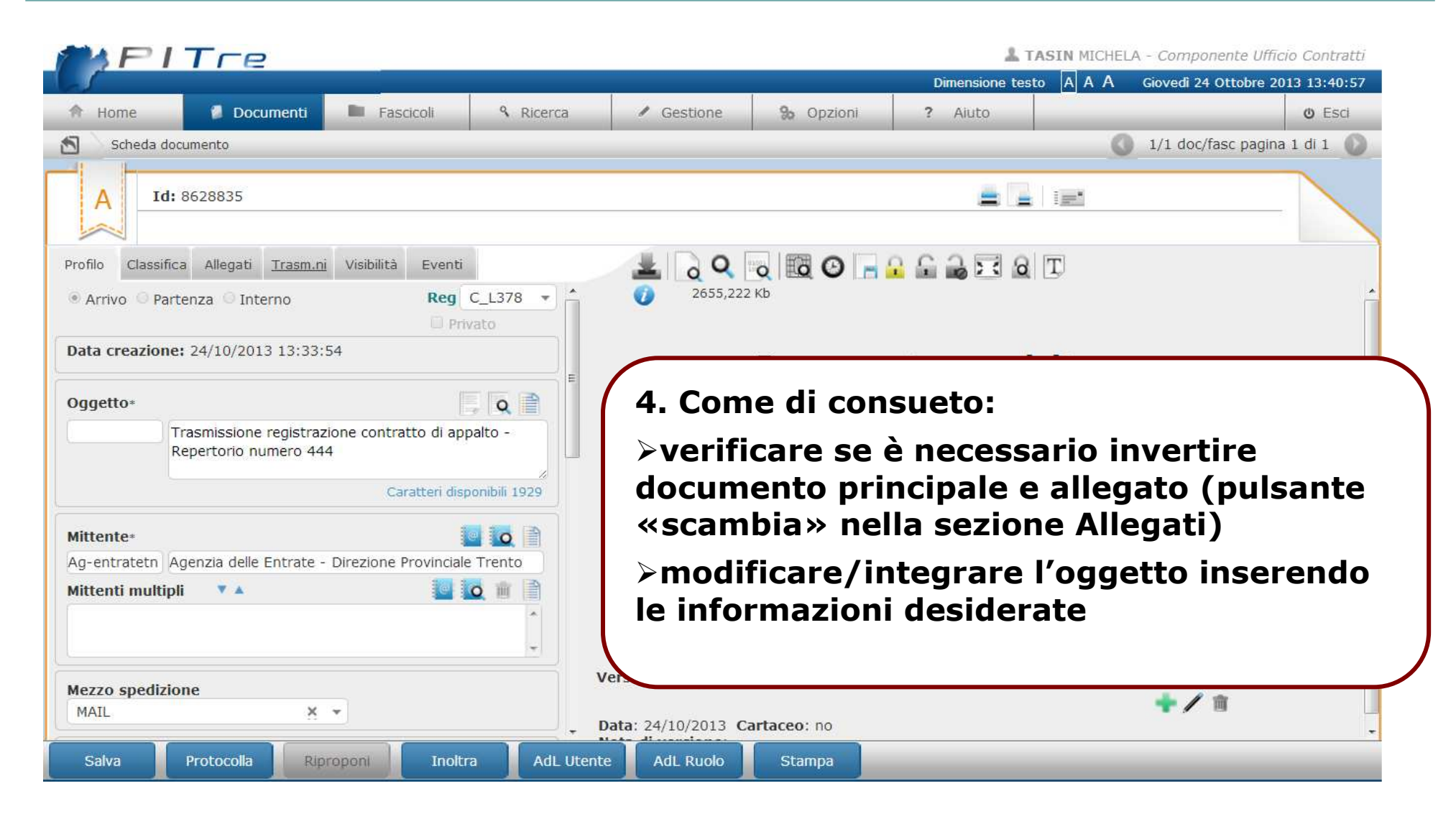

DEDAGROUP

坐

....

GURAR

TrentoConsulting

....

TrentoConsulting

LG⊞R∆R

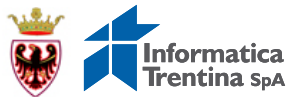

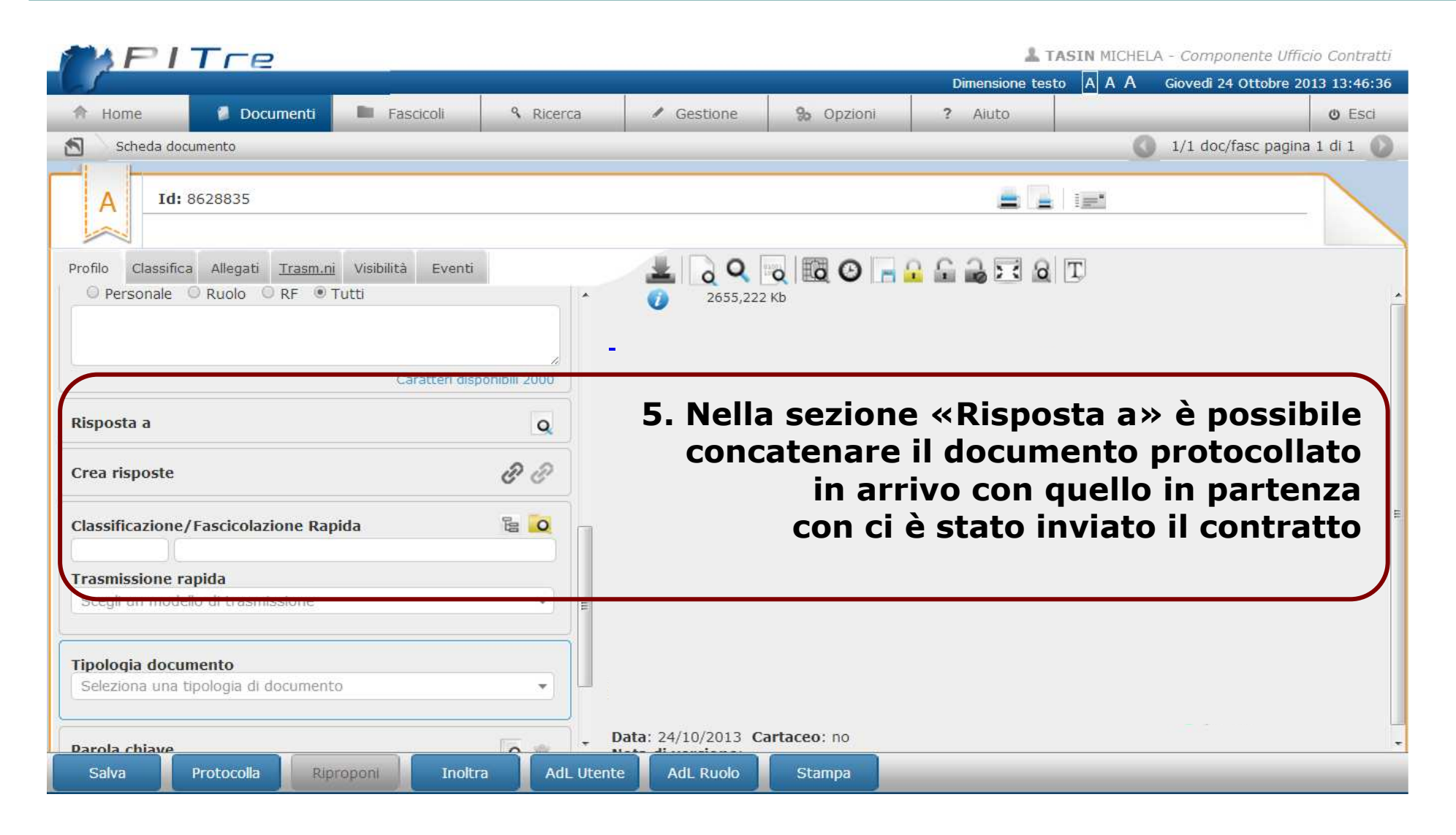

DEDAGROUP

坐

NTTDATA

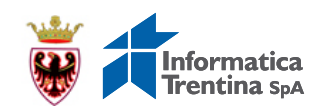

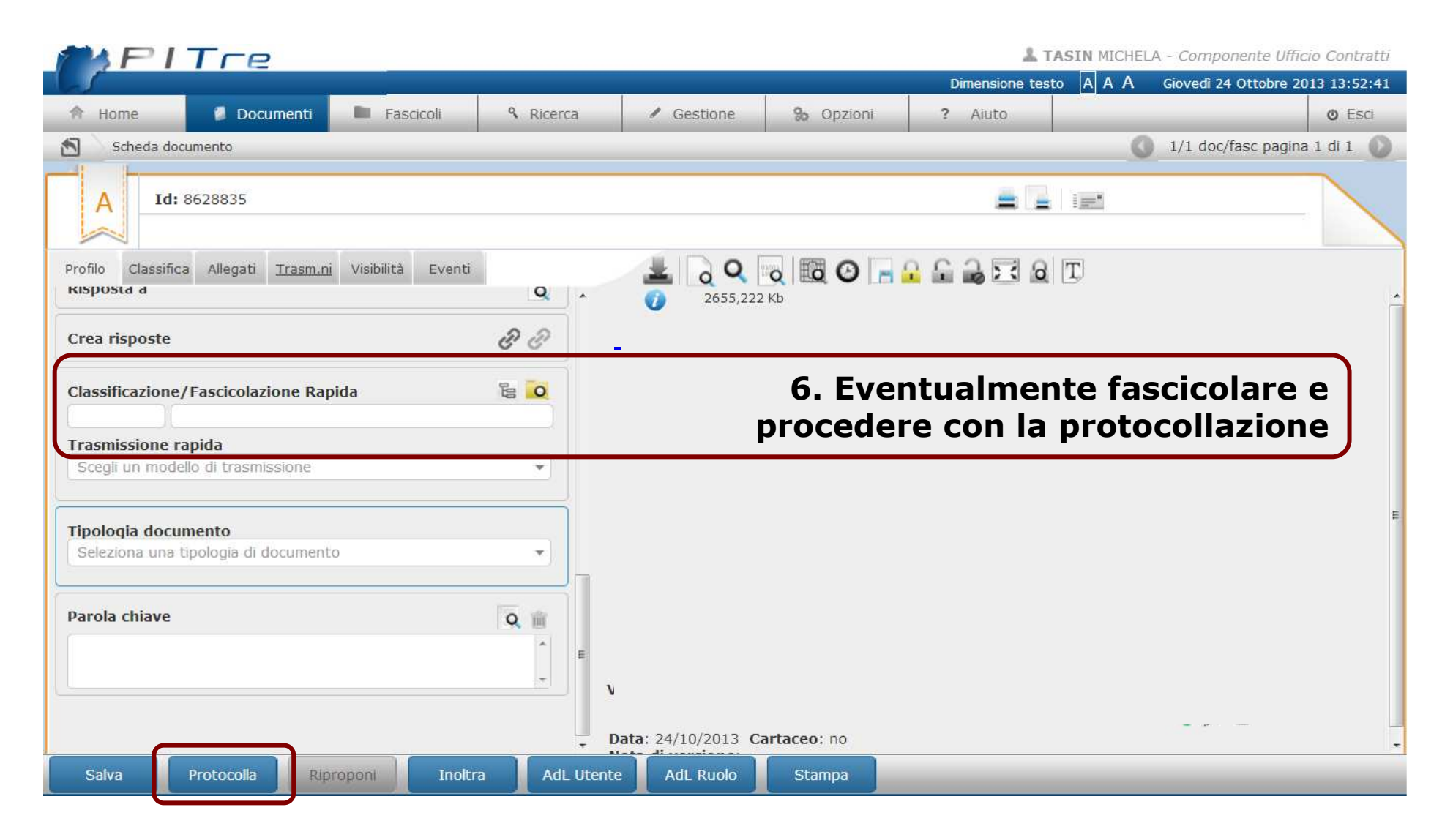

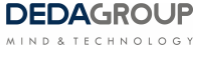

坐

NTTDATA

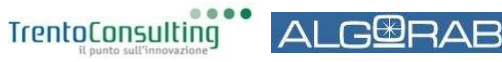

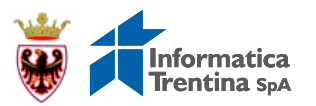

Modalità Operative

# GLI ESTREMI DI REGISTRAZIONE

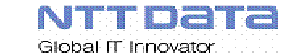

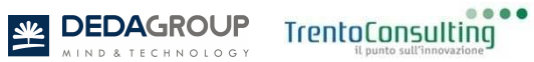

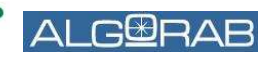

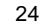

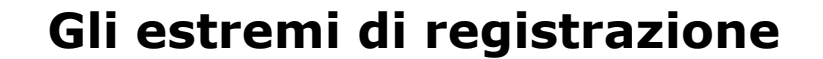

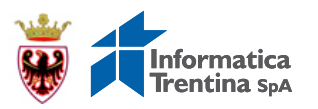

1. Predisporre il documento contenente gli Estremi di registrazione

2. Procedere con la sua registrazione come protocollo in uscita, avente come mittente l'ente di appartenenza e come destinatario l'ente stesso, similmente a quanto illustrato nella successiva slide

**3. Acquisire il documento** 

4. Eventualmente, concatenarlo con il protocollo in partenza con cui è stato inviato il contratto

TrentoConsulting

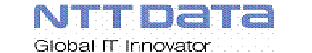

# Informatica Trentina spA

#### Gli estremi di registrazione

NTTDATA

Global IT Innovator

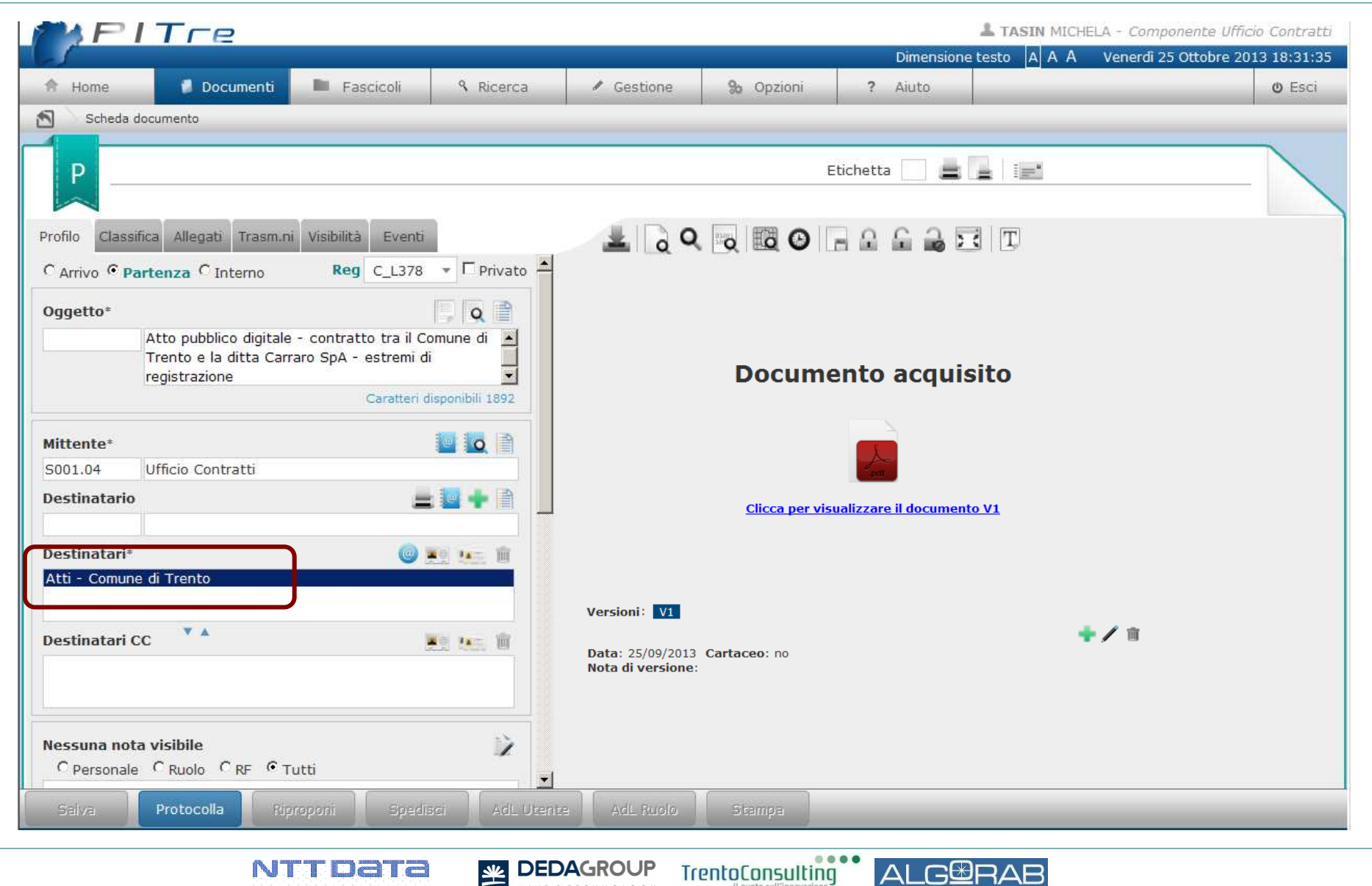

DEDAGROUP

TECHNOLOGY

坐